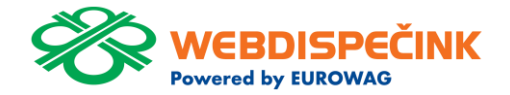

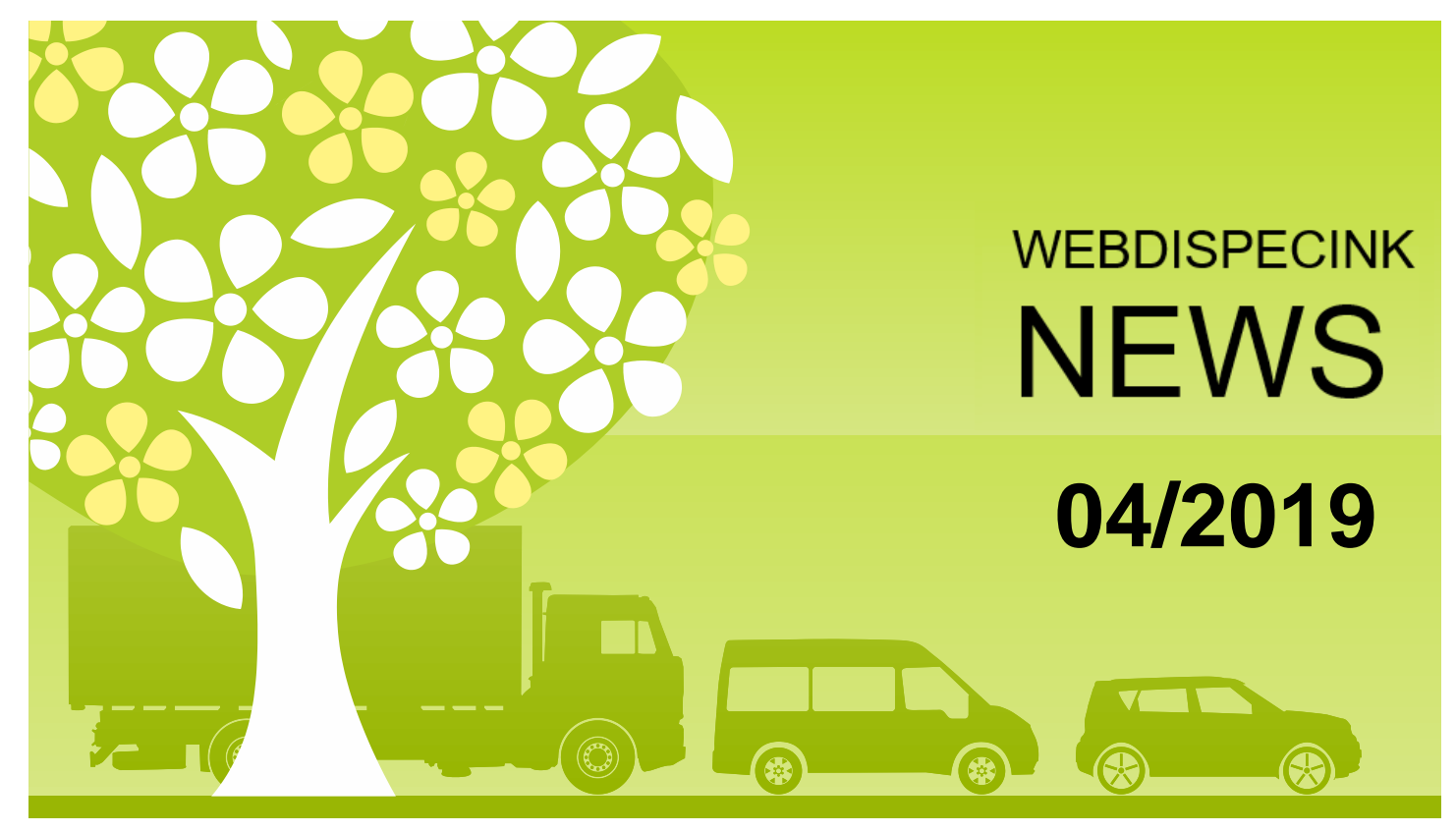

www.webdispecink.cz

# CONTENT

| News – Portable unit Vetronics 845                   | 3  |
|------------------------------------------------------|----|
| News – Visual notification of vehicle service checks | 4  |
| News – Unpaired chips overview                       | 7  |
| News – FMS summaries                                 | 8  |
| News – Alarm messages                                | 9  |
| News – Hours worked in accordance to tachograph - D8 | 10 |
| Conclusion                                           | 12 |

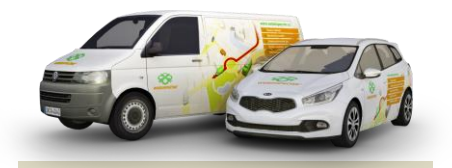

Editorship Editor's office: Princip a.s. Hvězdova 1689/ 2a 140 00 Praha 4 – Nusle

Editor's email: webdispecink@webdispecink.cz

## NEWS – Portable unit Vetronics 845 Dongle Full

Easy to use and carry from one vehicle to another\*. This is our new solution for tracking your vehicles – Portable unit Vetronics 845 Dongle Full

### Unit benefits:

- Easy installation into the OBD II connector
- Can be used
   anywhere in the world
   \*\*
- Possibility to carry from one vehicle to another

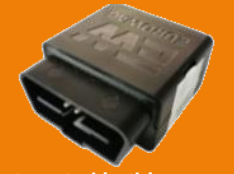

If you are interested in this product, please contact your sales representative \*The system provider must continue to be informed of the transfer to another vehicle in order to reconfigure the unit and keep correct plate number up to date.

\*\*The unit only sends data within the EU. Outside this territory, data are stored and send when a vehicle returns.

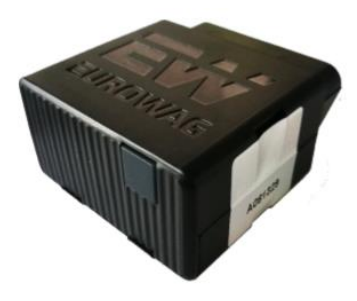

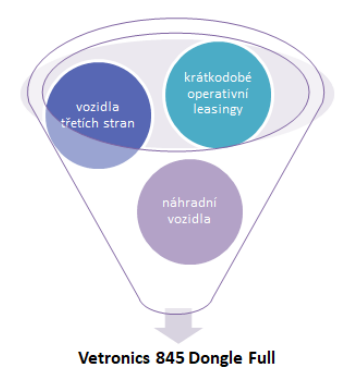

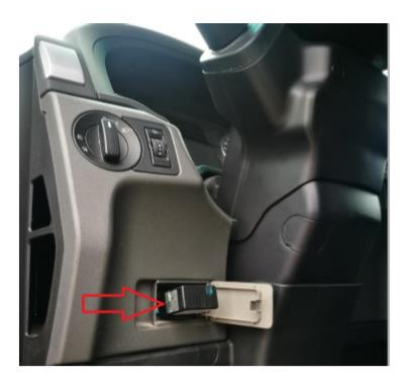

## NEWS – Visual notification of vehicle service checks

TASKS tool (Tools / Vehicle Management / Tasks) can be newly seen in Dispatching screen – in the map, the vehicle tree and the vehicle information. In this way, a system operator can see a vehicle with a service due, oil change or so.

| vordla     vordla     vordl | Tés                  |                               | stin 203<br>Hnévotin              | CT<br>Q<br>Q<br>Q<br>Q<br>Q<br>Q<br>Q<br>Q<br>Q<br>Q<br>Q<br>Q<br>Q |
|----------------------------------------------------------------------------------------------------|----------------------|-------------------------------|-----------------------------------|---------------------------------------------------------------------|
| Informace o vozidle                                                                                                    | Kniha jízd - 6AX 198 | 🛛 🛛 Průběh dne 🔹 🖥 Nákla      | dy Body dosažení Došlé zprávy     | Vlastní místa                                                       |
| <ul> <li>RZ: 6AX 1980<br/>Skoda Auto AS<br/>Octavia</li> <li>Procházka Martin<br/>پور</li> <li>Stav: Vykládka</li> </ul>                                                                                                    | den                  | 31 31.3.2019 23:59 31         | > Zobrazit <b>E</b> 1 7           | 31<br>km tachometr do<br>konec jíz                                  |
| Místo: CZ Olomouc     Ulice: Hněvotínská                                                                                                    | 01.03. Pá 📄 🗎 🕃      | 06:43 16:50 CZ Prostějov home | ·                                 | 67,00 18030 01:49:1                                                 |
| PHM: 34,00 I                                                                                                    | 03.03.               |                               |                                   | 0,00                                                                |
| <ul> <li>Rychlost: 0 km/h</li> <li>Čas: 11:42:29</li> <li>Výjezd: 11:42:29</li> </ul>                                                                                                    | 04.03. Po 📄 🗎 🕃      | 06:36 18:15 soukromá jízda    |                                   | 89,00 18119,00 02:32:7                                              |
| Zem. délka:17,226348                                                                                                    | 05.03. Út 🗋 🗎 🖪      | 06:40 17:21 soukromá jízda    |                                   | 58,00 18177,00 01:28:4                                              |
| Výška: 247 m                                                                                                    | 06.03. St 📄 🗈 🖪      | 06:41 19:37 soukromá jízda    |                                   | 66,00 18243,00 01:46:4                                              |
| CZ Olomouc<br>CII: 29.03. 11:52:55<br>(14), 16 km<br>Šervis: 10dní 538km                                                                                                    | 07.03. Čt 🗋 🗎 🖪      | 06:36 19:09 CZ Prostějov home |                                   | 69,00 <sup>18312,00</sup> 01:46:;                                   |
| Servisní prohlídka: 15dní<br>838km                                                                                                    | 08.03. Pá 📄 🗎 🕃      | 06:33 16:56 soukromá jízda    |                                   | 59,00 18371,00 01:42:2                                              |
|                                                                                                    | 11.03. Po 📄 🗋 🖪      | 06:40 17:28 soukromá jízda    | Změna činnosti na: Vykládka / Dop | lňující text: Ž 75,00 <sup>18446,00</sup> 02:38:1                   |

## NEWS – Visual notification of vehicle service checks

Orange or red coloured exclamation marks appear in the vehicle tree

- Orange colour oncoming service
- Red colour essential service

In Vehicle information tab can be seen how many KM or how much time is left for service or general task in orange or red resolution according to its importance.

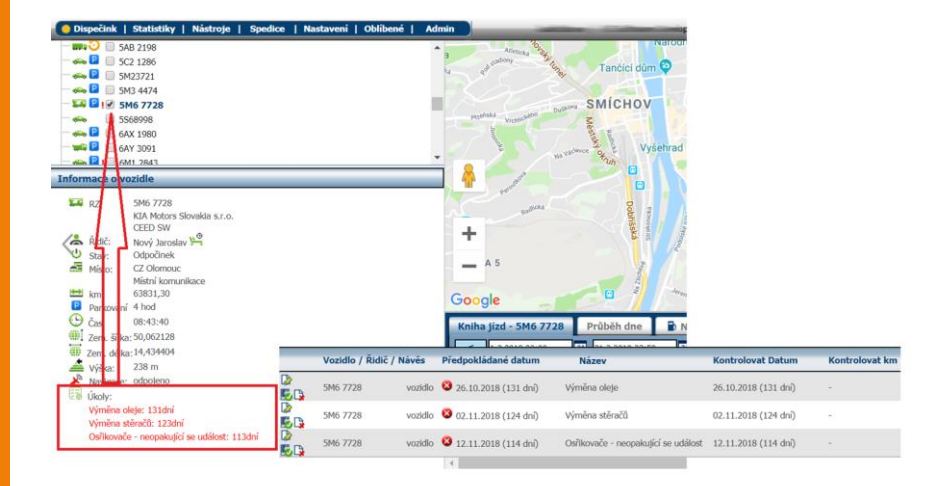

# NEWS – Visual notification of vehicle service checks

and the second standard and the second states of the second states of th

In the Vehicle appearance setting you can also set the vehicle symbol (different from current one) to be displayed on the map when an accomplishment of any task is due.

| <ul> <li>✓ Popis</li> <li>✓ RZ</li> <li>✓ Řidii</li> <li>✓ Rychlost</li> <li>✓ Ider</li> <li>✓ Čas</li> </ul>                      | č<br>titifikační čip                                     |                   |           | 6                                             |                                  |     |
|----------------------------------------------------------------------------------------------------|----------------------------------------------------------|-------------------|-----------|-----------------------------------------------|----------------------------------|-----|
| Pozice                                                                                                    |                                                          |                   |           | Symb                                          | ol                               |     |
| Trasa<br>☑ Konec ♥<br>Trasa                                                                                                    | 10 ~                                                     |                   |           |                                               |                                  | -   |
| Změna vzhled                                                                                                    | u dle rychlosti                                          |                   |           |                                               |                                  | -   |
| nad 0 km,<br>nad 50 km,<br>nad 100 km,                                                                                             | /h                                                       |                   |           |                                               | en l                             |     |
|                                                                                                    | _                                                        |                   |           | Symbol při i                                  | nastartování                     |     |
| Změna vzhled                                                                                                    | u dle stavu vstu                                         | pû                |           |                                               |                                  | -   |
| Vstup         Stav           Vstup 1         >           Vstup 2         >           Vstup 3         >           Vstup 4         > | ZměnaPopisek                                             |                   |           | Symbol při z                                  | změně vstupu                     |     |
| Změna vzhled                                                                                                    | u dle nástroje /                                         | úkoly             |           |                                               |                                  | -   |
| Uložit<br>Úko                                                                                                    | Symbol pro u                                             | pozomění          |           | Symbol pro                                    | dosažení limitu                  |     |
| ۲                                                                                                    | Vozidlo 🔿 Řidič                                          | ○ Návěs           |           | /                                             |                                  |     |
| Voz<br>Ná:                                                                                                    | zev                                                      | vymena oleje      | $\bigvee$ |                                               |                                  |     |
|                                                                                                    | ntrolovat:<br>datum<br>stav tachometru<br>stav motohodin | hlídaný stav:     | 1000 km   | upozornit dopředu<br>0 dní<br>1000 km<br>0 mh | u: opakovat po:<br>0<br>30000 kn | . V |
| Up                                                                                                    | ozorňovat na bl                                          | ižící se události |           |                                               |                                  |     |

Předpo

17.09.

# NEWS – Unpaired chips overview

lástroje Uživatelské nástr

We have added a quick overview of all unpaired chips present in your system.

Tools / User tools / Unpaired chips.

Each unassigned chip can be allocate to specified driver, tool, trailer or container. It is also possible to export list of unpaired chips to Excel format.

| [ | R EXPORTOVAT      |                                        |                  |                    |
|---|-------------------|----------------------------------------|------------------|--------------------|
|   | Identifikátor     | Vozidło                                | Naposled použito |                    |
|   | CZ0000000021O7002 | SAB 2198                               | 29.03.2019 08:46 | PŘIŘADIT           |
|   | CZ00000000165K002 | 5AB 2198                               | 28.03.2019 13:55 | PŘIŘADIT           |
|   | CZ0000000021C6011 | 5AB 2198                               | 29.03.2019 09:22 | PŘIŘADIT           |
|   | CZ0000000046LZ001 | 5A8 2198                               | 28.03.2019 10:58 | PŘIŘADIT           |
|   | CZ000000004TB1002 | 5AB 2196                               | 28.03.2019 15:55 | PŘIŘADIT           |
|   | 0000AB62DA1A      | testovací BLE jednotka                 | 07.03.2019 12:52 | PŘIŘADIT           |
|   | H 4 1 F H 10      | <ul> <li>záznamů na stránku</li> </ul> |                  | 1 - 6 z 6 celkem 🔿 |

Přiřazení identifikátoru CZ000000002107002

Přiřadit jako

● Řidič ○ Nástroj ○ Návěs ○ Kontejner

CEHA

# NEWS – FMS summaries

We have added an additional column to FMS summaries called "Braking time".

Statistics / Operational quantities / FMS summaries.

| Statistiky | - Provoani veličiny = FMS o | conputition   | _                                                                          |                                                        |                                                                        |                                                      |                                     |                                  |                          |                         |                                                                                                    |                                                                                                    |                                                                     |                                                                                                    |                                            |                      |                            |                                 |                                  |          |                          |                           |                   | ODE                     |
|------------|-----------------------------|---------------|----------------------------------------------------------------------------|--------------------------------------------------------|------------------------------------------------------------------------|------------------------------------------------------|-------------------------------------|----------------------------------|--------------------------|-------------------------|----------------------------------------------------------------------------------------------------|----------------------------------------------------------------------------------------------------|---------------------------------------------------------------------|----------------------------------------------------------------------------------------------------|--------------------------------------------|----------------------|----------------------------|---------------------------------|----------------------------------|----------|--------------------------|---------------------------|-------------------|-------------------------|
| <          | 1.3.2019 00:00 11 31        | 2.2019 23.59  |                                                                            | Zobrazit                                               | 0 11 0                                                                 |                                                      |                                     |                                  |                          |                         |                                                                                                    |                                                                                                    |                                                                     |                                                                                                    |                                            |                      |                            |                                 |                                  |          |                          |                           |                   |                         |
| Skopina    | viechny skupiny             |               | E včetné po                                                                | ékupin                                                 |                                                                        |                                                      |                                     |                                  |                          |                         |                                                                                                    |                                                                                                    |                                                                     |                                                                                                    |                                            |                      |                            |                                 |                                  |          |                          |                           |                   |                         |
| Vezidlo    |                             |               |                                                                            |                                                        |                                                                        |                                                      |                                     |                                  |                          |                         |                                                                                                    |                                                                                                    |                                                                     |                                                                                                    |                                            |                      |                            |                                 |                                  |          |                          |                           |                   |                         |
| kat        |                             | *             | E fait poli                                                                | 1665                                                   |                                                                        |                                                      |                                     |                                  |                          |                         |                                                                                                    |                                                                                                    |                                                                     |                                                                                                    |                                            |                      |                            |                                 |                                  |          |                          |                           |                   |                         |
| Variable   | Shaqama Sizindinda Calapa   | ing Radie Ora | adasi<br>Ise Dalas pe<br>Marcus lapi<br>mitar v<br>redimar<br>valioabilha. | Vedalesset 5<br>optā pil<br>rapeuties a<br>tempomatu 5 | potřebovaná P<br>alivo při – S<br>aprat <i>ico</i> – S<br>amponata – S | rðmärná<br>A<br>spostieba<br>spostiers<br>smpornatie | Caffanya C<br>optă ă<br>odălerost p | allanoi<br>pottebocania<br>altea | råmänsä KJ<br>sotieba SV | ICK<br>BITCH Dolor Judy | Doba<br>překrolaní<br>rychlasti<br>(při<br>zaprusláv<br>stažensta<br>stažením<br>proba<br>přena > BB<br>km/h) | Data<br>inports<br>jirds<br>(atkilky<br>matury pit<br>zapastien<br>tapastien<br>pital<br>pital | Doha Doha<br>překesteré úspore<br>rychlosti jista<br>procest proces | Dollas<br>piekeolosi<br>etääsk<br>mutaru pih<br>aspaukäes<br>ä tempeensä<br>ä tempeensä<br>ä tempeensä<br>täääseske<br>piekeu ><br>1450<br>et/min | Oolas<br>a překražaní<br>otklak<br>procest | Voluehili<br>proceed | Upda s<br>tanganatan<br>ng | Djøts<br>profis<br>knity<br>jad | Doha jiniy<br>polic<br>koby jini | Yeley    | Valery<br>designed<br>to | Terizonia e<br>republicat | tooba<br>brodderi | a dy dia dir di riteria |
| iniaan     | 100 C                       |               | 09:54-41                                                                   | \$848.22                                               | 1411.36                                                                | 24,13                                                | 14581,20                            | 3666.50                          | 25,15                    | 12 213/07/27            | 9430.55                                                                                                    | 133-18-09                                                                                                    | 52,25 % 62,55 9                                                     | N 00,44.00                                                                                                    | 2 0.41 %                                   | 4.65 %               | 40.11 %                    | 14585.00                        | 180.53-05                        | 69.00.05 | 38.34                    | 66,                       | 81.34.32          | 0,87 %                  |
|            | 411-                        |               | 00+49-33                                                                   | 643,48                                                 | 142.84                                                                 | 21,99                                                | \$44,90                             | 205.50                           | 24,32                    | 0 17:43:48              | 00.27.38                                                                                                    | 00.54:15                                                                                                    | 3.55 % 52.41                                                        | • 00.01.3                                                                                                    | 0.21 %                                     | 4,66 %               | 26.82.56                   | 544,98                          | 12.50.28                         | 07:56-21 | 62.19                    | -0,                       | 00-50-38          | 1.32 %                  |
|            |                             | Astroid a     | 00:12:04                                                                   | 292.27                                                 | 65.18                                                                  | 22,35                                                | 81,28                               | 181,00                           | 21,28                    | 0 1345-05               | 00.58.08                                                                                                    | 8704.55                                                                                                    | 8.09 % 51.00                                                        | n 00:00-4                                                                                                    | 0.00 %                                     | 1.46.95              | 3432.96                    | 850,81                          | 11/59/25                         | 06/27/22 | 53.52<br>%               | - 62.                     | 10-30-29          | 0.07 %                  |
| LIBRAR     | er:                         |               | 00:16:13                                                                   | 0,00                                                   | 0.00                                                                   | 0,00                                                 | 28.15                               | 3.90                             | 12,44                    | 0 05:45:37              | 00.07-13                                                                                                    | 00.33-32                                                                                                    | 5.98 % 21.75 *                                                      | · 00:00:21                                                                                                    | 0.96 %                                     | 15.35 %              | 0.00 %                     | 28.53                           | 00:53-47                         | 00:55-23 | 302.91                   | 15,                       | 00-01-20          | 2.48.5                  |
| Calkern    |                             |               | 11/12/31                                                                   | 6789,97                                                | 1619,38                                                                | 23,85                                                | 16305,52                            | 4056,50                          | 24,88                    | 52 246:21:57            | 95.59.53                                                                                                    | 149.52:52                                                                                                    | 46,45 % 60,8                                                        | 4 00-47-25                                                                                                    | 5 0,38 %                                   | 4,35 %               | 41,64.%                    | 16309,33                        | 206:43:45                        | 00:55:23 | 102,91                   | 15,1                      | 00:01:20          | 48.94                   |

# NEWS – Alarm messages

Newly, there is a possibility to have it sent Alarm messages to WD Fleet aplication.

You need to make setings in Settings / Vehicles / Vehicles tab by checking the "to WD Fleet" checkbox.

| <b>•</b> | Jednotka strezi (neznamena alarmový stav).                     | Pov  | rolené identifikační či<br>ice | ру      |          | Test                   | ovat stav jednotky |  |  |  |  |
|----------|----------------------------------------------------------------|------|--------------------------------|---------|----------|------------------------|--------------------|--|--|--|--|
| <b>e</b> | vseobecny poplach nebo nejnizsi stupen poplachu -<br>vniknutí. | 0    |                                |         | •        | C KA                   | alita GPS prijmu   |  |  |  |  |
| <b>~</b> | Tlačitko "panic"                                               | 1    |                                |         | •        | 24                     | hodin bez dat      |  |  |  |  |
| <b>~</b> | Další čidlo poplachu.                                          | 2    |                                |         | •        | 14                     | dni bez dat        |  |  |  |  |
| <b>~</b> | Vybitá záložní baterie                                         | 3    |                                |         | <b>T</b> | C Al                   | tuaini polona      |  |  |  |  |
| •        | Odpojená hlavní baterie.                                       | 4    |                                |         | <b>T</b> | e M                    | Preni PHM          |  |  |  |  |
| <b>~</b> | Poplach - odcizení.                                            | 5    |                                |         | •        | ✓ Vzdalenost FMS × GPS |                    |  |  |  |  |
| <b>~</b> | Řidič se neidentifikoval.                                      | 6    |                                |         | •        |                        |                    |  |  |  |  |
| <b>~</b> | Překročení rychlosti 150 km/h                                  | 7    |                                |         | <b>T</b> |                        |                    |  |  |  |  |
|          | Ztráta spojení delší než minut                                 | 8    |                                |         | •        |                        |                    |  |  |  |  |
|          | Události z akcelerometru (> 1g)                                | 9    |                                |         | <b>T</b> |                        |                    |  |  |  |  |
|          | Chyby z OBD                                                    |      |                                |         |          |                        |                    |  |  |  |  |
| <b>~</b> | Nekomunikace s vozidlem delší než 2880 minut                   | Tel. | ky                             |         |          |                        |                    |  |  |  |  |
|          | 08:00 <t> 12:00 &amp; parkování 00:45 h</t>                    | Mob  | bil                            |         |          |                        |                    |  |  |  |  |
|          |                                                                |      |                                | Konfigu | rovat    |                        |                    |  |  |  |  |
| Kam do   | ručit zprávu o vypuknutí alarmu                                |      |                                |         |          |                        |                    |  |  |  |  |
| Mobil    | +420603271678                                                  |      |                                |         |          |                        |                    |  |  |  |  |
| Email    | hoplicek@hisoftware.cz                                         |      |                                |         |          |                        |                    |  |  |  |  |
| Text     |                                                                |      |                                |         |          |                        |                    |  |  |  |  |
| 🗹 do a   | plikace WD Fleet                                               |      |                                |         |          |                        |                    |  |  |  |  |
| ZODI     | azovat polonu vozidla i pri soukromé jízdě                     |      |                                |         |          |                        |                    |  |  |  |  |
|          | azovat polohu vozidla pouza u alarmu                           |      |                                |         |          |                        |                    |  |  |  |  |

## NEWS – Hours worked in accordance to tachograph – D8

We have launched new statistics – Hours worked in accordance to tachograph-D8.

When you choose demanded month and the driver, a list of hours worked according to tachograph will be shown. We also offer a quick review of the driver's performance, what distance he drove, how long he drove, rested etc...

By clicking on the desired day you will see the graph information. Also the time spent in specific country can be seen.

Possibility to use a filter function for selecting a specific country. Export to Excel is also available.

| du | iben 2019                                                                    |                                                                                   | 1000000000       | 1000//////855 | •        | Vybert | e zemi |            | • ×       |
|----|------------------------------------------------------------------------------|-----------------------------------------------------------------------------------|------------------|---------------|----------|--------|--------|------------|-----------|
| Se | eznam vozidel,                                                               | která řidič v tomto ol                                                            | bdobí řídil. Zob | razit vozidla |          |        |        |            |           |
| 2  | ° 0                                                                          |                                                                                   |                  |               |          |        |        |            |           |
|    | Den                                                                          | Vzdálenost                                                                        | Výkon            | Odpracováno   | Přesčasy | Řízení | Práce  | Pohotovost | Odpočinek |
| ÷  | 1. po                                                                        | 686,59                                                                            | 09:18            | 08:24         | 00:00    | 08:22  | 00:02  | 00:00      | 15:36     |
|    | 2. út                                                                        | 489,51                                                                            | 11:27            | 06:27         | 00:00    | 06:20  | 00:07  | 00:00      | 07:38     |
|    | úterý 2. 4<br>Čas<br>02:38:0<br>03:39:4<br>03:58:0<br>Vozidla<br>Den [ 06:00 | . 2019 Pracovní d<br>10 - 03:39:45<br>15 - 03:58:05<br>15 - 14:05:00<br>. 22:00 1 | len              |               |          |        |        |            |           |
|    |                                                                              | 02:58                                                                             | 0                | 05:00         |          |        |        |            |           |
|    | Noc [ 22:00                                                                  | - 06:00 ]                                                                         | 03:22            |               |          | 02:38  |        |            |           |
| ÷  | 3. st                                                                        | 780,24                                                                            | 13:35            | 10:05         | 00:00    | 09:57  | 00:08  | 00:00      | 13:55     |
| Þ  | 4. čt                                                                        | 167,32                                                                            | 02:10            | 02:04         | 00:00    | 02:04  | 00:00  | 00:00      | 01:29     |
| ×  | 5. pá                                                                        | 63,68                                                                             | 03:35            | 01:11         | 00:00    | 01:11  | 00:00  | 00:00      | 07:24     |
|    | 6. so                                                                        | 0,00                                                                              | 00:00            | 00:00         | 00:00    | 00:00  | 00:00  | 00:00      | 24:00     |

# NEWS – Hours worked in accordance to tachograph – D8

You can also view the list of vehicles that the driver has driven during that period.

In list of vehicles can be seen if they are or are not connected to D8 pin.

### **NOTIFICATION:**

Necessary condition for the correct functioning of the statistics is to connect the unit to D8 pin connector in the tachograph.

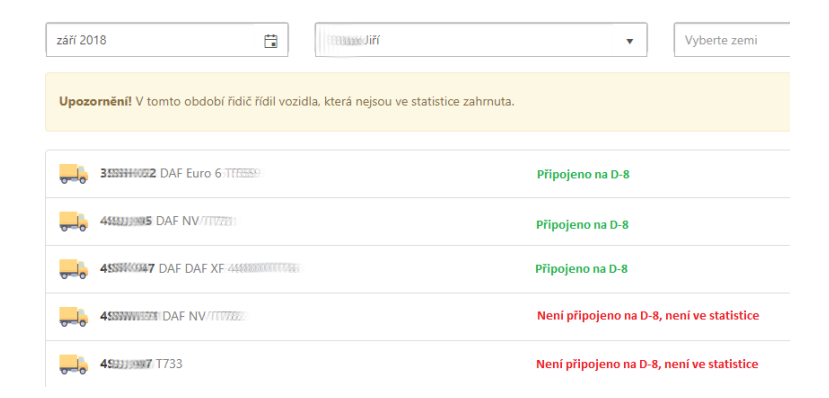

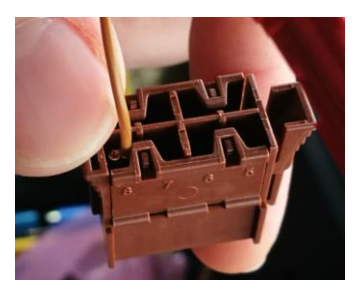

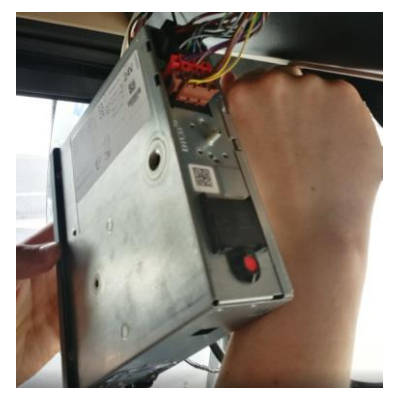

## CONCLUSION

We believe that you have found useful information in this magazine, to make it easier for you to work with Webdispecink application

Thank you for being with us.

### CONTACTS

System provider: PRINCIP a.s. Hvězdova 1689/ 2a 140 00 Praha 4 - Nusle IČ 41690311 DIČ CZ41690311 tel. +420 236 089 900 e-mail centrum@princip.cz www.princip.cz

#### Office hours:

| Po - Čt | 07:30 - 16:30 |
|---------|---------------|
| Pá      | 07:30 - 14:00 |

HelpDesk: tel. +420 236 089 900 e-mail webdispecink.cz

IT Technical support: PRINCIP a.s. – provozovna Olomouc Ladova 389/10 779 00 Olomouc IČ 26829819 DIČ CZ26829819 tel. +420 236 089 900 e-mail webdispecink@webdispecink.cz www.webdispecink.cz

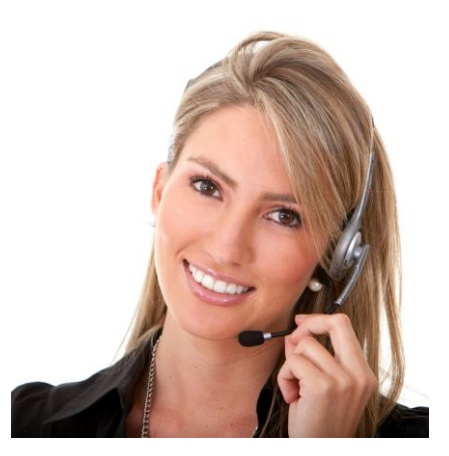